2024年度

# 生徒・保護者用 Web受付マニュアル

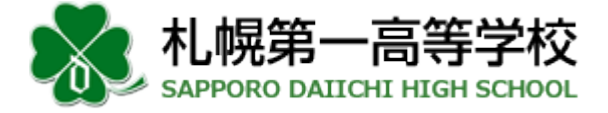

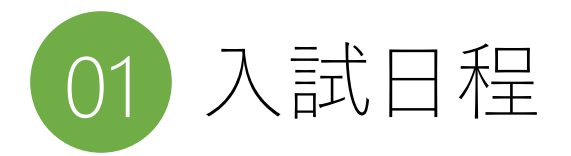

|                              | 推薦入学試験                                     | 一般入学試験                                     |  |  |  |
|------------------------------|--------------------------------------------|--------------------------------------------|--|--|--|
| Web受付<br>検定料納入 <sup>※1</sup> | 2023/12/11(月) 0:00<br>~2024/01/08(月) 23:59 | 2023/12/11(月) 0:00<br>~2024/01/31(水) 23:59 |  |  |  |
| 出願書類受付 <sup>※2</sup>         | 2023/12/11(月)<br>~2024/01/12(金)            | 2023/12/11(月)<br>~2024/02/05(月)            |  |  |  |
| 受験票出力 ※3                     | 2024/01/15(月)~                             | 2024/02/13(火)~                             |  |  |  |
| 入学試験                         | 2024/01/20(土)                              | 2024/02/20(火)                              |  |  |  |
| 合格発表                         | 2024/01/24(水) 10:00                        | 2024/02/29(木) 10:00                        |  |  |  |
| 校納金等納入                       | 2024/01/31(水) 23:59                        | 2024/03/20(水) 23:59                        |  |  |  |
| 入学手続                         | 2024/03/23(土)                              |                                            |  |  |  |

- ※1 検定料決済後に願書の出力が可能となります。コンビニ・ペイジー決済では、コンビニで払込いただいたのち、「お支払い完了」メールがお手元に到着してから願書の出力が可能となります。お時間に余裕をもってお手続きいただきますようお願い申し上げます。
- ※2 出願書類はすべて在籍中学校経由で本校にご提出いただいております。
- ※3 受験票の出力は、Web受付・検定料納入時点では行えません。上表記載の出力日以降に印刷して試験 会場にお持ちください(本校からの受験票の送付は行っておりません)。

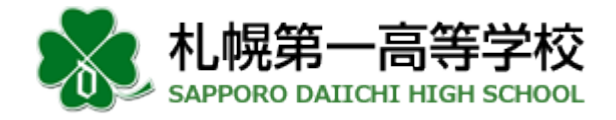

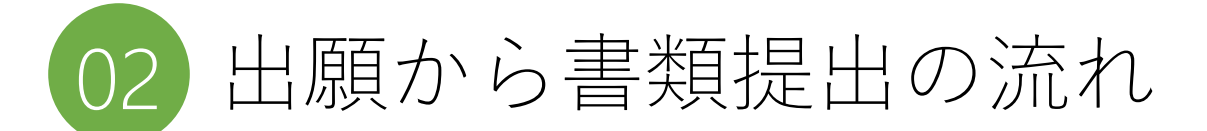

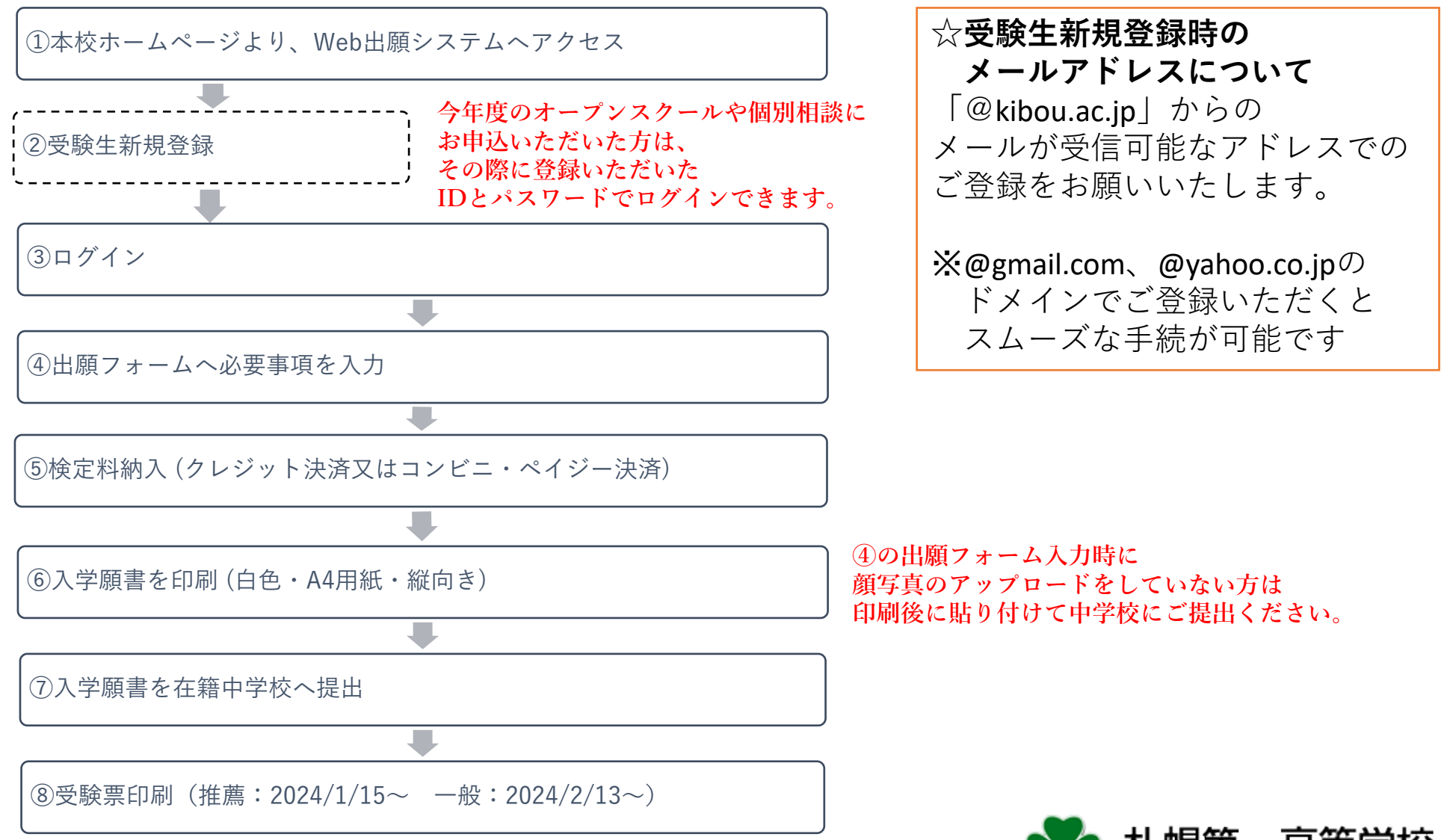

私幌第一高等学校 SAPPORO DAIICHI HIGH SCHOOL

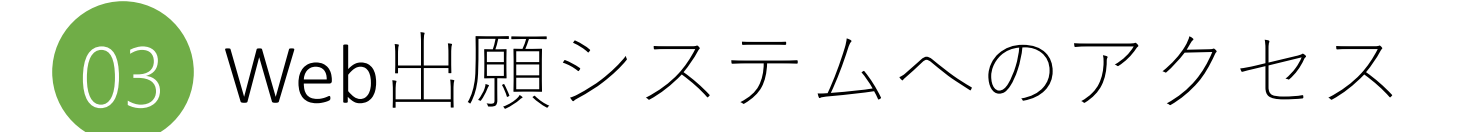

本校ホームページより、右上バナーの「入試情報」をクリックしてください。

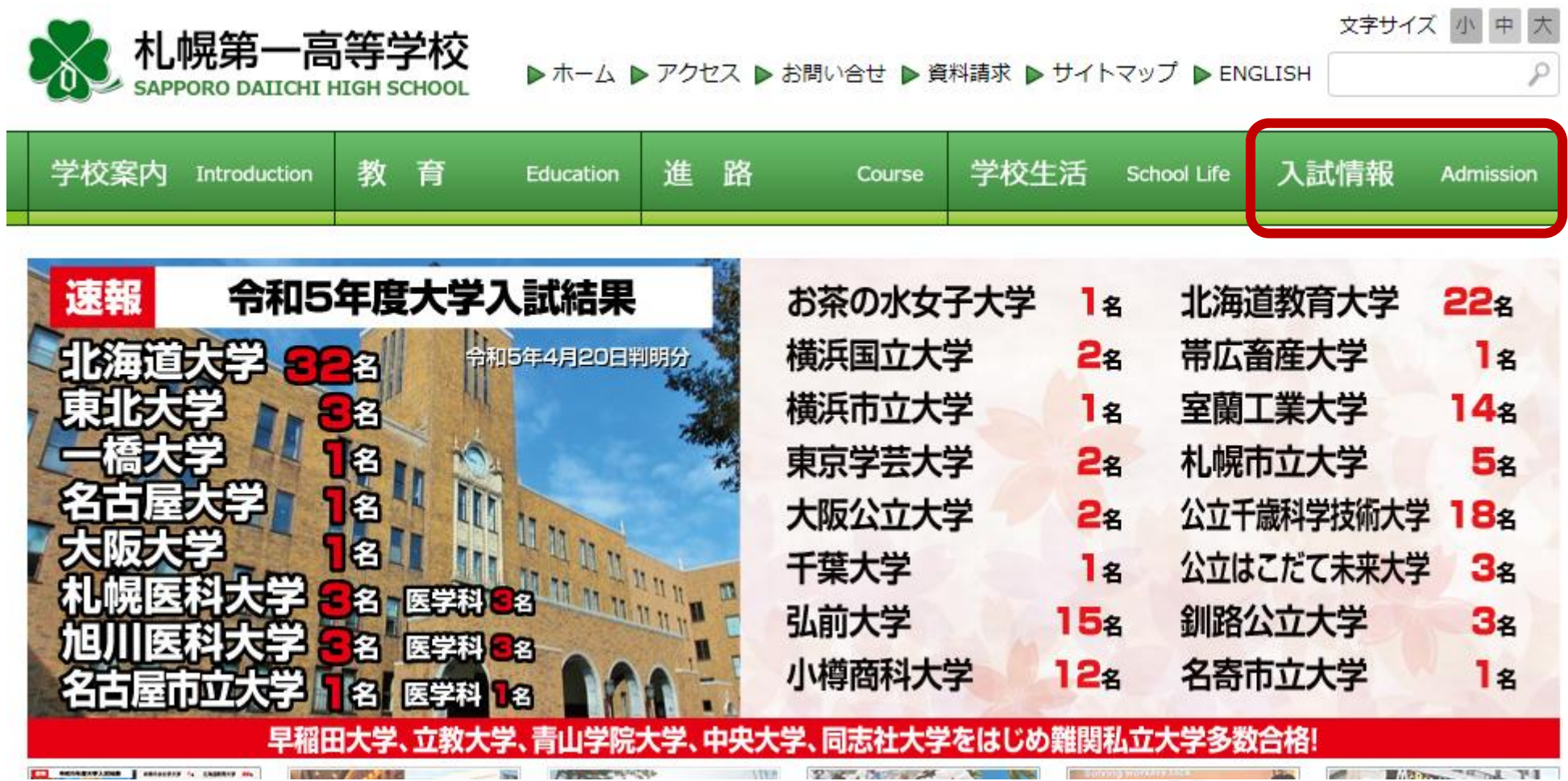

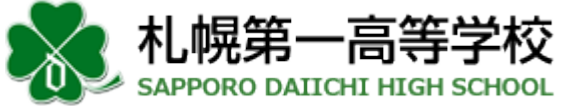

# 04 アカウント作成(受験生新規登録)・ログイン

今年度のオープンスクールや個別相談などへの参加を申し込まれたことがあれば、 既にアカウントをお持ちです。その際にご登録いただいたIDとパスワードを入力して 画面左側の〔認証する〕ボタンを押してください。

| ログイン                                                                                                    | IDをお持ちでない方                                                                                         |
|----------------------------------------------------------------------------------------------------|----------------------------------------------------------------------------------------------------|
| ▼受験生登録されている方はごちらからログインしてください。 ▼新規の登録の方は、「受験生新規登録」のボタンより登録をしてください。 申込完了後に「申込完了メール」が、受験料決済完了後に「受験料窓口決済完<br>了メール」が届きます。携帯電話の受信設定をしている場合は、 「@kibou.ac.jp」からのメールが受信できるように設定してください。下方 にリンクしております各キャリアの受信制限解除方法をご参照ください。 ID | 受験生新規登録           受験生新規登録する場合は、下のボタンから新規登録画面に進んでください。           登録する           登録する           登録する |
| パスワード                                                                                                    | 今年度のオープンスクール等に<br>参加申込されたことがあれば<br>その際のIDでログインします                                                  |
| ID/パスワードをお忘れの方は以下より確認/再発行してください。<br><u>パスワード再発行</u><br>ID照会                                                                                                    | ※IDとパスワードのいずれかをお忘れの場合は<br>こちらから確認できます。両方お忘れの場合<br>新規登録から再発行してください。                                 |

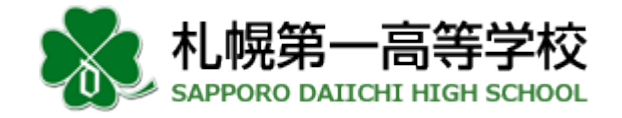

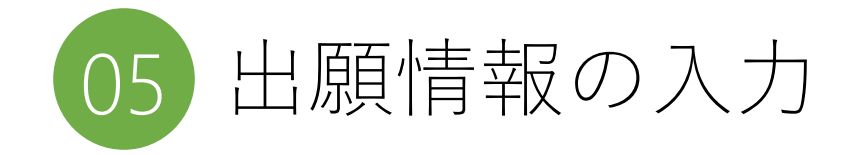

## 05-1 試験区分の選択

#### 2024年度入学試験

【必須】は必ず入力してください。

| 開催日            |        | 1つ選択してください           |
|----------------|--------|----------------------|
| 2024年01月20日(土) | 推薦入学試験 | □ 総合進学 □ 文理北進 □ 文理選抜 |
| 2024年02月20日(火) | 一般入学試験 | 🗆 総合進学 🔲 文理北進 🔲 文理選抜 |

支払額¥16000 ※左記の金額のほかに事務手続料が別途かかります。

#### ※推薦入試出願者が一般入試も出願する場合には、 推薦入試終了後に別途手続きを案内いたします。

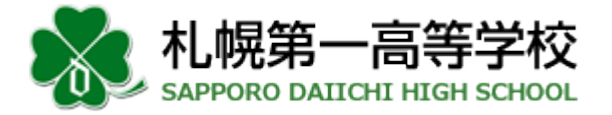

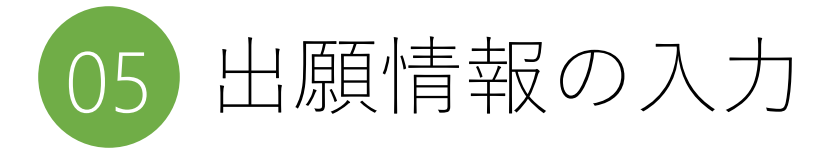

ID登録時に入力いただいた項目は、入力フォームに反映されています。 登録時から出願時までで生じた変更点があれば、修正をお願いします。

## 05-2 出願者に関する情報の入力

【出願者】

※氏名に外字を含む場合について

通常のパソコンで表示できない漢字(外字)については、近似の文字を用いて入力のうえ、以下の通信欄にてその旨をお知らせください。

| 出願者:氏名<br>出願者:フリガナ<br>通信欄 (外字について) | 必須    | 姓 名<br>セイ メイ                                                         | ※氏名に外字(パソコンやスマホ等で表示できない漢字)を<br>含む場合は、近似の文字を用いて入力のうえ、<br>通信欄にてその旨をお知らせください。 |
|------------------------------------|-------|----------------------------------------------------------------------|----------------------------------------------------------------------------|
| 生年月日<br>出願者: 性別                    | 必須    | 2008 ▼ 年 09 ▼ 月 01 ▼ 日<br>● 男子 ○女子                                   |                                                                            |
| 在籍・出身中学校名                          | 必須    | 公立     ▼       北海道     ▼       札幌市豊平区     ▼       学校名を選択してください     ▼ | ※在籍中学校は、上から<br>設置者〈公立/私立/国立〉、都道府県、市町村を選んだ後<br>当該地区に設置された学校名の中から選択してください。   |
| 重托班音                               | 以有    | ※リストに該当がない場合は、上のテキストボックスに入力してください。                                   | 最下段のテキストボックスは、上記の手順で在籍学校名が表<br>示できなかった場合にのみお使いください。                        |
|                                    | 9DVAR | 0000<br>※半角で入力してください。                                                |                                                                            |
| 現住所                                | 必須    | マ          住所検索        ※半角で入力してください       北海道      札幌市豊平区月寒西三条       |                                                                            |

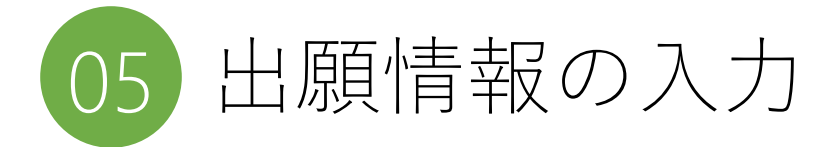

ID登録時に入力いただいた項目は、入力フォームに反映されています。 登録時から出願時までで生じた変更点があれば、修正をお願いします。

#### 05-3 保護者に関する情報の入力

| 【保護者】        |    |                                        |                                       |
|--------------|----|----------------------------------------|---------------------------------------|
| 保護者:氏名       | 必須 | 姓名                                     |                                       |
| 保護者:フリガナ     | 必須 | <u>र</u> म                             |                                       |
| 出願者との続柄      | 必須 | 選択してください ✔                             | ※ここで入力したメールアドレス宛に「申し込み完了」の            |
| 緊急連絡先(携帯電話等) | 必須 | 080 - 0000 - 0000 種別 ✓<br>※半角で入力してください | メールや受験終了までの本校からのお知らせが届きます。            |
| メールアドレス      | 必須 |                                        | ※「決済についてのお知らせ」「お支払い完了」のメールを           |
| メールアドレス (確認) |    |                                        | お届けするアドレスは、後程、決済方法選択時に入力して<br>いただきます。 |

☆メールの受信設定について

「@kibou.ac.jp」からのメールが受信できるようにメールの受信設定をご確認ください。 (@gmail.com、@yahoo.co.jpのドメインでご登録いただくとスムーズな登録が可能です)

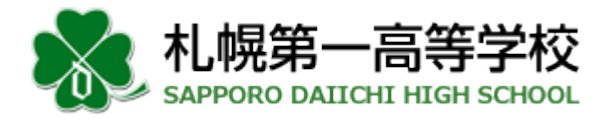

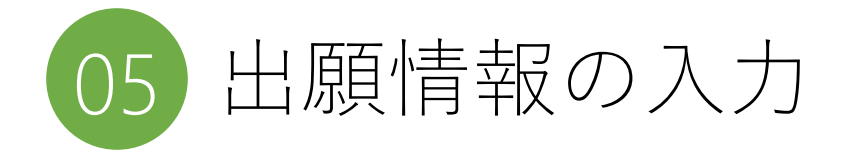

#### 05-4 受験希望地・特典資格整理番号の入力

| 【受験希望地】<br>下表から、希望受験地に対応する番号をみ<br>希望試験会場(コードで入力) | <ul> <li>ホカレてください。推薦入試出願者は、0を入力し</li> <li>第</li> <li>希望試験会場(コードで入力)は、必ず</li> <li>希望残験地</li> <li>札幌</li> </ul> | してください(推薦入試は、本校会場でのみ実施いたします)。<br>へわしてください。 | 受題<br>・ 打<br>・ - | <b>険 在</b> (<br>1)<br>(<br>1)<br>(<br>1)<br>(<br>1)<br>(<br>1)<br>(<br>1)<br>(<br>1)<br>(<br>1) | <b>望地<br/>調入試</b><br>進薦入<br>設入試<br>」~ | !<br>は開者は「<br>試は本校会<br>は開者は希<br>「8」の数字 | の場望で   | <b>を入力しま</b><br>でのみ実施し<br>する受験地を<br>入力してくた | <b>す。</b><br>/ます)<br>:<br>:<br>:さい。 |                 |
|--------------------------------------------------|----------------------------------------------------------------------------------------------------|--------------------------------------------|------------------|-------------------------------------------------------------------------------------------------|---------------------------------------|----------------------------------------|--------|--------------------------------------------|-------------------------------------|-----------------|
|                                                  | 北見                                                                                                    | 1                                          |                  | 受駁                                                                                              | ഝ                                     | コード                                    | -      | 受験地                                        | コード                                 |                 |
|                                                  | 带広                                                                                                    | 3                                          | ;                | 札                                                                                               | 幌                                     | 0                                      |        | 函館                                         | 5                                   |                 |
|                                                  | 地川                                                                                                    | 4 5                                        |                  | 北                                                                                               | 見                                     | 1                                      |        | 岩見沢                                        | 6                                   |                 |
|                                                  | 岩見沢                                                                                                    | 6                                          |                  | 釧                                                                                               | 路                                     | 2                                      |        | 小樽                                         | 7                                   |                 |
|                                                  | 苫小牧                                                                                                    | 8                                          |                  | 帯                                                                                               | 広                                     | 3                                      |        | 苫小牧                                        | 8                                   |                 |
| 【特典資格整理番号】<br>本校の特典資格制度にお申し込みいただき                | 5、認定を受けた方は、本校から発送した「特典                                                                                        | 資格認定通知書」に記載された認定番号を以下に入力してください。            |                  | 旭                                                                                               | Л                                     | 4                                      | -<br>4 | -般入試出願者が<br>×校または北海道                       | 札幌で受験 <sup>-</sup><br>大学のいず         | する場合、<br>れかの会場を |
| 特典資格整理番号                                         |                                                                                                    |                                            |                  |                                                                                                 |                                       |                                        | 4      | 転が指定し、受                                    | 験票に記載                               | いたします。          |

特典資格制度に申し込み、認定を受けた方は、本校から発送した 「特典資格認定通知書」に記載の認定番号を入力してください。

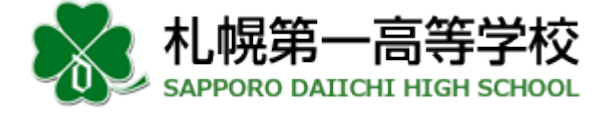

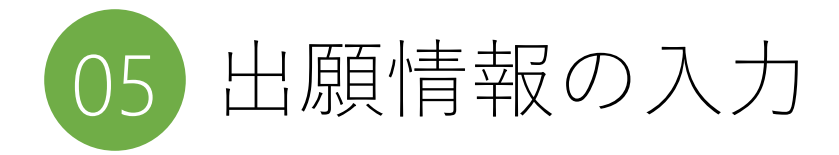

- 05-5 決済手段の選択・顔写真データのアップロード
  - ・決済方法(クレジットカード/コンビニ/ペイジー)の選択をお願いします。

| 決済方法選択 |                          |                                                                          |
|--------|--------------------------|--------------------------------------------------------------------------|
|        | ● クレジットカード ○ コンビニ ○ ペイジー | ※クレジットカードは種別(ブランド名)をお選びください<br>JCB / AMEX / Diners / VISA / MasterCard   |
| カード種別  | 必須<br>選択してください ↓         | ※コンビニ決済は利用するコンビニストアをお選びください<br>セブンイレブン/ファミリーマート/ローソン<br>セイコーマート/デイリーヤマザキ |

・顔写真は事前に画像データをご用意いただき、アップロードすることができます。
 アップロード後に画像を回転・トリミングすることもできます。

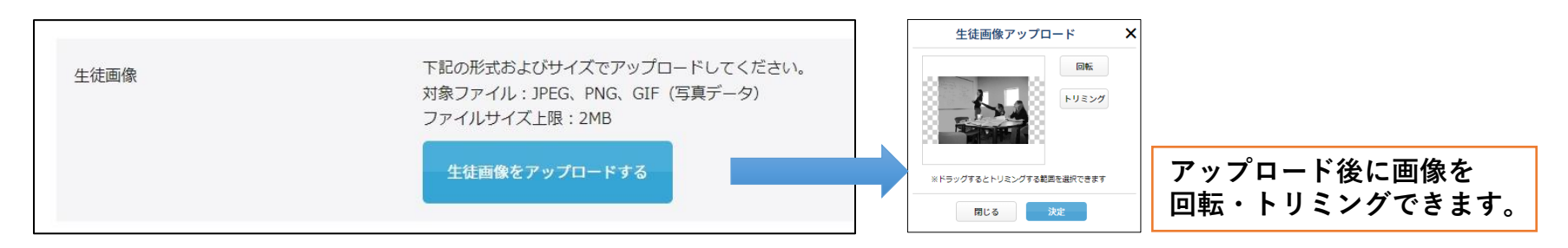

顔写真をお持ちの方は、願書出力後に写真を貼り付けて提出しても構いません。 顔写真データをアップロードした場合は、願書出力時にカラーで印刷してください。

全ての項目について入力したら、「確認する」ボタンを押して進んでください。

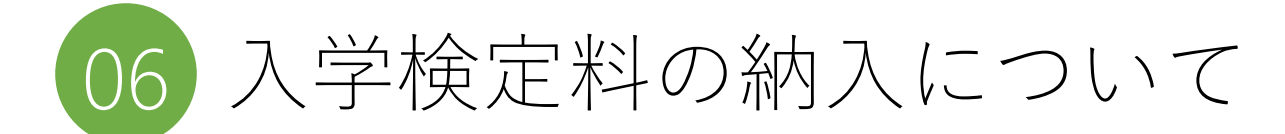

### 06-1 クレジットカード決済の場合

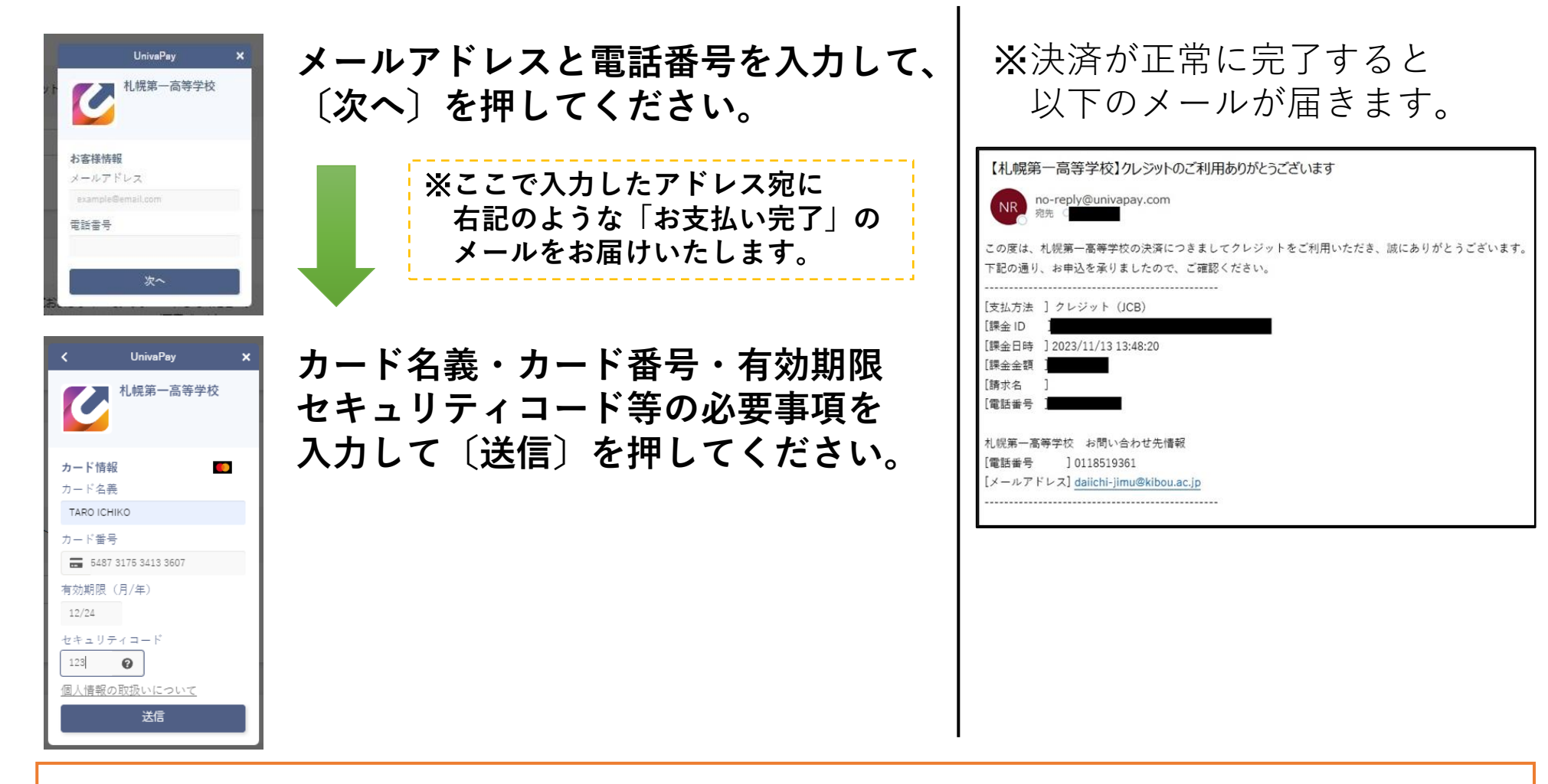

最終確認ページを印刷して手元に残し、〔登録〕を押すとWeb手続は完了です

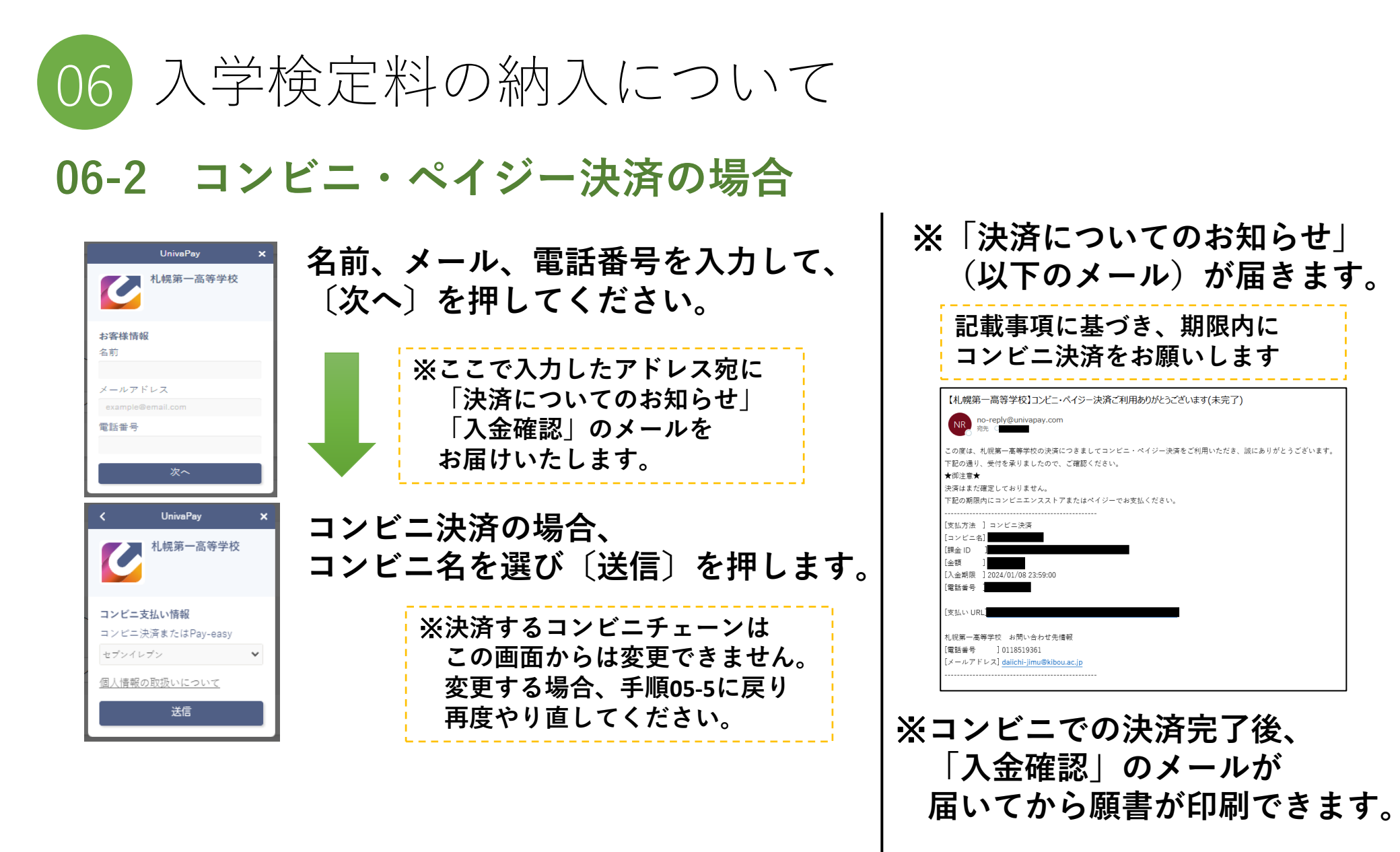

最終確認ページを印刷して手元に残し、〔登録〕を押すとWeb手続は完了です

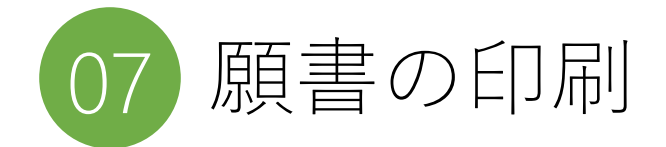

決済完了後、「申し込み完了」メールまたはマイページより 入学願書のダウンロードを行ってください。

※スマートフォンで操作されている場合、「願書ダウンロード」のボタンは 試験名を横にスクロールしていくと出てきます。

**願書印刷時のチェック項目** 
 □ 印刷は、白色・A4用紙・縦向きで印刷してください
 □ 顔写真をアップロードした方は、カラーで印刷してください
 □ 顔写真をアップロードしていない方は、願書印刷後に写真を貼り付けてください
 □ 印刷した願書の印字内容に誤りがないか、再度確認してください
 \* 決済完了後に出願者(保護者)が申込内容を訂正することはできません 本校ホームページの所定のフォームより申込内容の訂正を受け付けます

下記①②を在籍中学校へ提出してください。
 ①印刷した入学願書
 ②自己推薦書(推薦入学試験を出願する方のみ)

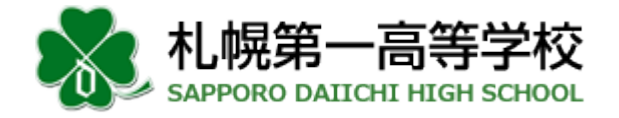

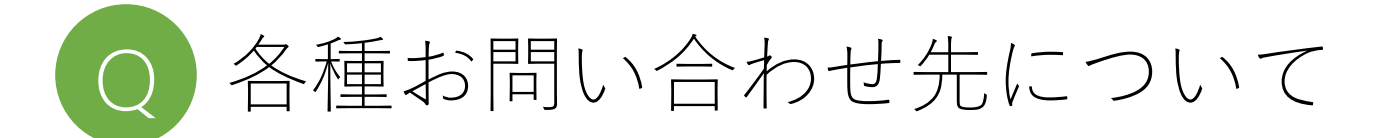

#### ①Web出願コールセンター(サイト内のお手続き等について)

☎ 045-475-0571 24時間対応 (2023/11/1~2024/2/29)

## ②決済サポートセンター(検定料、入学金等納入について)

☎ 0570-035-672 9:00~21:00(平日・休日問わず)

③受験について
 札幌第一高等学校 入試事務局
 ② 011-851-6729

#### ④決済完了後の出願内容の変更・訂正について は这点ス後に世際者(伊藤本)、ビウン中のキョエナクスト

決済完了後に出願者(保護者)が申込内容を訂正することはできません。 本校ホームページの所定のフォームより申込内容の訂正を受け付けます。 <u>https://www.kibou.ac.jp/daiichi/admission/web\_entry/</u>

本校で訂正を終えたのち、生徒・保護者宛に電話で連絡差し上げ、 改めて願書を出力していただきます。

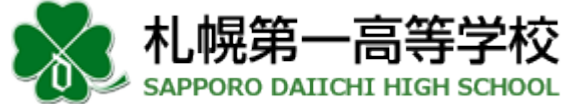